# ダイキンパーツストア かんたんガイド★

ダイキンパーツストアは従来の販売店オンラインを刷新し、使い勝手を向上 させたものです。現状の登録機能に加え、見積もり機能や一覧で注文状況 を管理できる機能も追加されました。ご確認のほどお願いします。

#### トップ画面について 1 在庫・価格の確認 注文登録 登録後の状況確認 見積の作成 CH52600:コンタクト so01279:大金 冷子 TOP 在庫·価格 見着 注文登録 注文照会 設定 ログアウト ノリューションパーツ特集 各種ドキュメント 製品カタログはこす 室内機洗浄後のコーティングで、Kirei長持ち! Kireiコーティング かんたんガイド から2~3年にオススメ 操作マニュアル 注文時の注意事項 11 in on ▼ 詳しくみる hiocide!! 在庫・価格検索 出荷情報本日引当分 販売店からの特別便注文 納期回答分 販売店からの注文 在庫無 0件 注文状況検索 納品情報 本日納品予定 0件 お知らせ 部品の選択方法について 2 (在庫・価格/見積/注文登録共通です)

## 品番選定 品番入力 ①パーツリストから選択 ② 選択部品を反映 〈品番が分かっているとき〉 ①「品番選定」に直接入力し、「品番入力」をクリック。

〈展開図から選択するとき〉 ①「パーツリストから選択」を クリック。 ②「検索機種名」欄より機種名を 検索し展開図を開き、必要部品 をダブルクリックにて特定、「選択 一覧をクリック、内容確認後 「送信」をクリック。 ③在庫照会画面に戻り「選択部 品を反映」をクリック。

〈ルームエアコンのリモコンを探すとき〉 (1)「ルームエアコンリモコン検索」を クリック ②リモコン型式(ARC~)か機種名を 入力し「検索」をクリック。 ③候補のリモコンが表示されるので 見たいリモコンの「選択」をクリック。

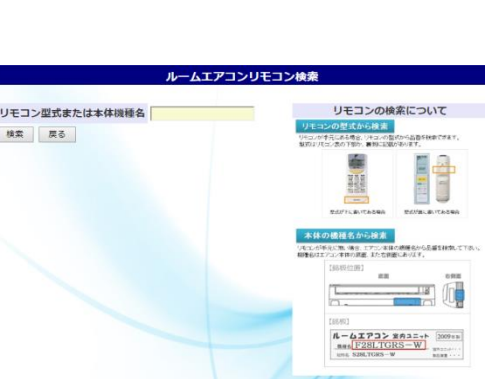

ルームエアコンリモコン検索

#### 見積り作成方法について 3

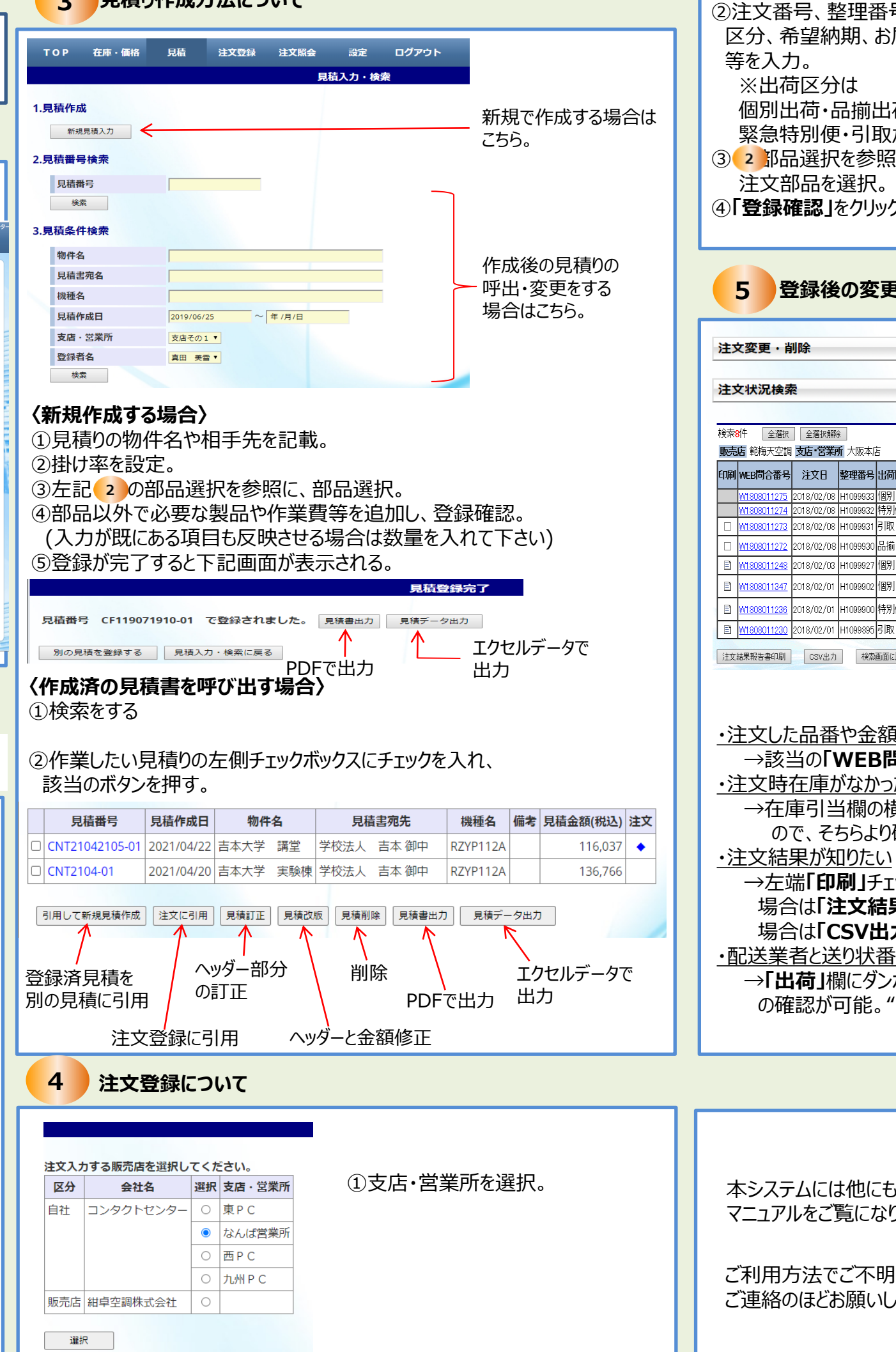

|     | 注文入力        |            |                |                 |      |              |                    |            |              |              |                 |
|-----|-------------|------------|----------------|-----------------|------|--------------|--------------------|------------|--------------|--------------|-----------------|
| 荷   | <b>Ω</b> /i | 清          | •              | 実調 総也 ♥         |      |              |                    |            |              |              |                 |
| ± l | 整理          | 日本         | <del>,</del>   | R030929         |      |              | お届け先・              |            | 田林           | 後備約          | 山舟~             |
| 'L  | 出在          | 如          | <del>)</del> * | 個別出荷 🗸          |      |              |                    | Ŧ          | 530          | 0001         | 住所              |
|     | 希望          | enar       | l]*            | 2021/09/30      |      |              |                    | 住大師        | 向大阪市         | 5:88         |                 |
|     | 納2          | 先          |                | 天満城ホール          |      |              | お届け先情報             | 所梅田        | 1070         | 10           | 12              |
|     | マ1<br>(デ・   | (メモ<br>ータ) | ≣<br>座携無)      |                 |      |              |                    | 荷受人<br>TEL | 間中<br>062    | 設備的<br>24466 | iS会社 山角 최<br>18 |
|     | 5           |            |                |                 |      |              | ダイキンへの<br>連絡事項     |            |              | ź            |                 |
| 択。  | 品冊          | 選定         |                | 品香入力            | @/t- | タリストから       | <b>28</b> 02508458 | 1          | <u>۲</u> ۲7: | 1204         |                 |
|     | 削除          | 行          | 品質             | 最名              | 仕入単価 | メーカー<br>参考価格 | 鼓星<br>(必要故)        | 東京         | 在庫数<br>大阪    | 九州           | 備考              |
|     |             | 1          | 063150J        | サーミスタ           | -777 | 340          | 1                  | 618        | 2,830        | 195          |                 |
|     | 0           | 2          | 2320692        | クロスフィン熱交換器      | -777 | 176,000      | 1                  | 1          | 8            | 0            | 荷卸手配要<br>■予配済   |
|     |             | 3          | 9951067        | スクリュー圧縮機 (油未充填) |      |              |                    | 注文         | 不可           |              |                 |
|     |             | 4          | 2036795        | 側板組立品 (左)       | -777 | 10,000       | 1                  | 0          | 0            | 0            | 注文都度製作          |

## 登録後の変更・状況確認について

←注文後の変更・削除はこちらから ←注文後の情報確認ができます。 (お届け日や金額、送り状番号確認等)

| -     |            |                   |         |          |       |         |  |  |  |  |
|-------|------------|-------------------|---------|----------|-------|---------|--|--|--|--|
| 山井豆八  | ふた取み期      | 2013 /            | 販社処理    | ダイキン処理   |       |         |  |  |  |  |
| 山門区万  | 布主約刑       | #NDOT             | 注文番号    | 受注番号     | 在転当   | 出荷      |  |  |  |  |
| 個別    | 2018/02/09 | 山田電子機器 博多駅前支店     |         |          |       |         |  |  |  |  |
| 特別便   | 2018/02/09 | 田中金属              | YUM-024 |          |       |         |  |  |  |  |
| 引取    | 2018/02/09 | 学校法人 横谷義塾         | YUM-023 | CTB80683 | 在庫無   |         |  |  |  |  |
| 品揃    | 2018/02/09 | 隅田クリニック           | YUM-020 | CTB80680 | 在庫無 🥭 |         |  |  |  |  |
| 個別    | 2018/02/06 | スターリングラードコーヒー峰岸   | YUM-010 | CTB80675 | 在庫無   | 未出荷有    |  |  |  |  |
| 個別    | 2018/02/05 | 横谷書房 総務部          | YUM-006 | CTB80673 | 全数引当済 | 未出荷有 👘  |  |  |  |  |
| 特別便   | 2018/02/04 | 株式会社ミスリル 菅原工場 7号館 | YUM-005 | CTB80670 | 全数引当済 | 出荷済   👘 |  |  |  |  |
| 引取    | 2018/02/04 | 羽久零メタル工業          | YUM-004 | CTB80667 | 全数引当済 | 引取可能    |  |  |  |  |
| 画面に戻る |            |                   |         |          |       |         |  |  |  |  |

・注文した品番や金額・お届け日を確認したい

→該当の「WEB問合番号」をクリックすると注文詳細が確認可能 ・注文時在庫がなかった分についての納期を確認したい

→在庫引当欄の横に"吹き出し"があると弊社からメッセージがあります ので、そちらより確認可能。

n18/02/08 H10999

2019/02/08 01:000

2018/02/03 H109992

14 |2018/02/08 |H10999

→左端「印刷」チェックボックスに該当の注文をチェック、PDFで出力する 場合は「注文結果報告書印刷」、エクセル(CSV)で出力する 場合は「CSV出力」をクリック。

・配送業者と送り状番号が知りたい

→「出荷」欄にダンボールの"イラスト"があるものは運送業者と送り状番号 の確認が可能。"イラスト"をクリック。

本システムには他にも様々な機能があります。 マニュアルをご覧になり、本システムを十分にご活用ください。

ご利用方法でご不明点があれば、恐れ入りますが、弊社の推進担当まで ご連絡のほどお願いします。